## Medications – Insulin - Supplemental Subcutaneous Insulin (Sliding Scale)

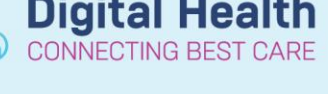

Digital Health Quick Reference Guide

## . Go to Orders and Referrals and click +Add

2. Search by the insulin brand (e.g. Novorapid, Humalog, Apidra), or use search term 'insulin supplemental', or 'insulin sliding scale'

3. Select the orderset

4. This is a multi-phase orderset with each brand in its own phase

**Note: novorapid** is Western Health's preferred supplemental insulin and hence has the default order action: Order now

**Humalog and Apidra** are set to 'Do not order' by default, this can be changed to 'Order now' as appropriate

| Search:                                                           | Search: insulin supplemental |             | ] 🔍   | Advanced Options |        | ▼ Type: |
|-------------------------------------------------------------------|------------------------------|-------------|-------|------------------|--------|---------|
| \Lambda Up                                                        | 🚮 Home                       | 🚖 Favorites | - 🚞 F | olders           | 🐚 Сору | Folder: |
| Insulin SUPPLEMENTAL (Sliding Scale - Novorapid, Humalog, Apidra) |                              |             |       |                  |        |         |

| sulin SUPPLEMENTAL (Sliding Scale - Novorapid, Humalog, Apidra) |                                                  |                                                     |             |  |  |
|-----------------------------------------------------------------|--------------------------------------------------|-----------------------------------------------------|-------------|--|--|
| Select Visit and Start Time                                     |                                                  |                                                     |             |  |  |
| Confirm novoRAPID Start Date/Time                               |                                                  |                                                     |             |  |  |
| 07/09/2019 🚔 💌 0943 🚔 AEST                                      |                                                  |                                                     |             |  |  |
| onfirm Phase Ac                                                 | tion                                             |                                                     |             |  |  |
| onfirm Phase Ac                                                 | Start Date/Time                                  | Action                                              |             |  |  |
| ionfirm Phase Ac<br>Phase<br>novoRAPID<br>humALOG               | tion<br>Start Date/Time<br>09/07/2019 09:43 AEST | Action<br>Order now<br>Do not order                 | •<br>•      |  |  |
| confirm Phase Ac<br>Phase<br>novoRAPID<br>humALOG<br>Apidra     | tion<br>Start Date/Time<br>09/07/2019 09:43 AEST | Action<br>Order now<br>Do not order<br>Do not order | •<br>•<br>• |  |  |

- 5. To order novorapid 'now', click OK
- 6. Tick the orders you wish to place for the BGL ranges.

| N | Novorapid                                                                                                    |                            |  |  |  |  |  |
|---|----------------------------------------------------------------------------------------------------|----------------------------|--|--|--|--|--|
|   | 🔆 Novorapid is the Western Health preferred supplemental insulin                                                                                                    |                            |  |  |  |  |  |
|   | 今 BGL (mmol/L): 0 - 4: Do not order                                                                                                    |                            |  |  |  |  |  |
|   | 3 BGL (mmol/L): 4.1 - 8                                                                                                    |                            |  |  |  |  |  |
|   | 🗹 🚯 🗭 insulin aspart (NovoRapid Penfill) 💽 Select an order sentence                                                                                                    |                            |  |  |  |  |  |
|   | BGL (mmol/L): 8.1 - 12                                                                                                    |                            |  |  |  |  |  |
|   | Image: State of the second second | S, PRN for hyperglycaemia  |  |  |  |  |  |
|   | BGL (mmol/L): 12.1 - 16                                                                                                    |                            |  |  |  |  |  |
|   | <ul> <li>insulin aspart (NovoRapid Penfill)</li> <li>6 unit(s), Subcutaneous, Cartridge, TDS, PRN<br/>BGL (mmol/L): 12.1 - 16</li> </ul>                                                                                                    | for hyperglycaemia         |  |  |  |  |  |
|   | 3 BGL (mmol/L): 16.1 - 20                                                                                                    |                            |  |  |  |  |  |
|   | <ul> <li>insulin aspart (NovoRapid Penfill)</li> <li>8 unit(s), Subcutaneous, Cartridge, TDS, PRN<br/>BGL (mmol/L): 16.1 - 20</li> </ul>                                                                                                    | for hyperglycaemia         |  |  |  |  |  |
|   | BGL (mmol/L): > 20                                                                                                    |                            |  |  |  |  |  |
|   | <ul> <li>insulin aspart (NovoRapid Penfill)</li> <li>Insulin aspart (NovoRapid Penfill)</li> <li>Insulin aspart (NovoRapid Penfill)</li> <li>Insulin aspart (NovoRapid Penfill)</li> </ul>                                                                                                    | N for hyperglycaemia<br>er |  |  |  |  |  |

## 7. Use the arrows to the select the appropriate dose for the BGL range if required

| GL (mmol/L): 8.1 - 12                                                  |
|------------------------------------------------------------------------|
| 0 (zero) unit(s), Subcutaneous, Cartridge, TDS, PRN for hyperglycaemia |
| 4 unit(s), Subcutaneous, Cartridge, TDS, PRN for hyperglycaemia        |
| 2 unit(s), Subcutaneous, Cartridge, TDS, PRN for hyperglycaemia        |
| 6 unit(s), Subcutaneous, Cartridge, TDS, PRN for hyperglycaemia        |
|                                                                        |

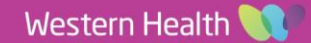

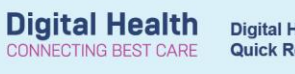

8. The BGL range included in the order comments can be altered by modifying the order comments

9. Check the MAR to ensure orders are correct. They will be in the 'PRN' section

|                        | Medications                                                                                                    |     | 22/10/2018 16:32                                |  |
|------------------------|----------------------------------------------------------------------------------------------------|-----|-------------------------------------------------|--|
|                        | PRN                                                                                                    |     |                                                 |  |
|                        | insulin aspart (NovoRapid Penfill)<br>0 (zero) unit(s), Subcutaneous, Cartridge, TDS, PRN for<br>hyperglyssemia, First plose 22/10/2018 16:28:00 | PRN | 0 (zero) unit(s)<br>Not given within 5<br>days. |  |
| •                      | BGL (mmol/L): 4.1 - 8                                                                                                    |     |                                                 |  |
|                        | insulin aspart                                                                                                    |     |                                                 |  |
|                        | Blood Glucose, Capillary - Non Lab                                                                                                    |     |                                                 |  |
|                        | Blood Ketones - Non Lab                                                                                                    |     |                                                 |  |
|                        | <b>11</b>                                                                                                    | PRN | 0 (zero) unit(s)                                |  |
|                        | insulin aspart (NovoRapid Penfill)                                                                                                    |     | Not given within 5                              |  |
|                        | 0 (zero) unit(s), Subcutaneous, Cartridge, TDS, PRN for                                                                                          |     | days.                                           |  |
|                        | byperglyczemia, First dose 22/10/2018 16:28:00                                                                                                   |     |                                                 |  |
|                        | BGL (mmol/L): 8.1 - 12                                                                                                    |     |                                                 |  |
|                        | insulin aspart                                                                                                    |     |                                                 |  |
| The BGL ranges         | Blood Glucose, Capillary - Non Lab                                                                                                    |     |                                                 |  |
| display face-up on the | Blood Ketones - Non Lab                                                                                                    |     | 6                                               |  |
|                        | ेत्र 🛅                                                                                                    | PRN | 6 unit(s)                                       |  |
| IVIAR                  | insulin aspart (NovoRapid Penfill)                                                                                                    |     | Not given within 5<br>days                      |  |
|                        | 6 unit(s), Subcutaneous, Cartridge, IDS, PRN for<br>hyperglycsemia, Eirst doce 22/10/2018 16:28:00                                               |     | udys.                                           |  |
| \ <b>`</b> ▲           | BGL (mmol/l): 12.1 - 16                                                                                                    |     |                                                 |  |
| $\langle \rangle$      | unsuun aspart                                                                                                    |     |                                                 |  |
|                        | Blood Glucose, Canillary - Non Lab                                                                                                    |     |                                                 |  |
|                        | Blood Ketones - Non Lab                                                                                                    |     |                                                 |  |
| $\langle \rangle$      |                                                                                                    | PRN | 8 unit(s)                                       |  |
|                        | insulin aspart (NovoPanid Penfill)                                                                                                    |     | Not given within 5                              |  |
|                        | 8 unit(s) Subcutaneous Cartridge TDS PRN for                                                                                                    |     | days.                                           |  |
| $\langle \rangle$      | hynerglycaemia Eirst dose 22/10/2018 16:28:00                                                                                                    |     |                                                 |  |
|                        | BGL (mmol/L): 16.1 - 20                                                                                                    |     |                                                 |  |
|                        | insuin aspart                                                                                                    |     |                                                 |  |
|                        | Blood Glucose, Capillary - Non Lab                                                                                                    |     |                                                 |  |
|                        | Blood Ketones - Non Lab                                                                                                    |     |                                                 |  |
|                        |                                                                                                    | PRN | 10 unit(s)                                      |  |
|                        | insulin aspart (NovoRapid Penfill)                                                                                                    |     | Not given within 5                              |  |
| $\langle \rangle$      | 10 unit(s), Subcutaneous, Cartridge, TDS, PRN for                                                                                                |     | days.                                           |  |
|                        | hyperglycomia, First doce 22/10/2018 16:28:00                                                                                                    |     |                                                 |  |
|                        | BGL (mmol/L): > 20 and notify Medical Officer                                                                                                    |     |                                                 |  |
|                        | insulin aspart                                                                                                    |     |                                                 |  |
|                        | Blood Glucose, Capillary - Non Lab                                                                                                    |     |                                                 |  |
|                        | Blood Ketones - Non Lab                                                                                                    |     |                                                 |  |

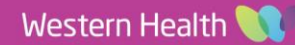